# How Do I Request a Reissued W-2?

## Navigation

- 1. Log into OneUSG HCM.
- If the Employee Self Service page is not displayed, click on the blue NavBar and select Employee Self Service from the drop down listing.
- 3. On the Employee Self Service page, click the Taxes tile.
- 4. Then, click the W-2 Reissue Request link.

#### Select the W-2 to Reissue

5. On the W-2 Reissue Request page, validate the W-2 Request for Year and make any needed updates.

#### Select a Mailing Address for your Reissued W-2

- 6. Click the Select Where You Want Your W-2 Delivered field.
- Review the drop down listing and select a "valid" address. NOTE: in this instance, a "valid address" is defined as a Home or Mailing Address displayed on the W-2 Reissue Request page. Reissued W-2s will only be sent to valid addresses or a Work Location.

#### Submit the Request

- 8. Click the Submit button.
- The system displays an informational message, indicating the reissue request was successfully submitted or identifying errors which must be corrected. Resolve any noted issues and click the Submit button again, as needed.
- 10. When the message indicates the submittal was successful, click the **OK** button.

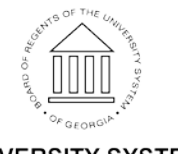

Page 1 11 Oct 2016 ©2016 University System of Georgia. All Rights Reserved

### Complete the Task/Sign Out of Application

11. If finished working in the system, sign out of the application by clicking the **Action List** icon on the **NavBar**.

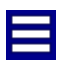

12. Click the **Sign Out** option in the listing.

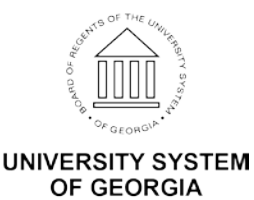